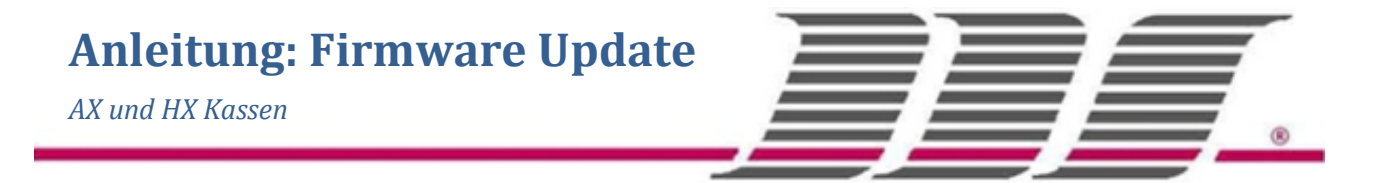

Diese Informationen sind ausschließlich für den Händler oder speziell eingewiesenes Personal des Endkunden bestimmt!

## Vorgehensweise:

- Kopieren sie folgende Dateien, die Sie von uns erhalten haben, auf das Grundverzeichnis des USB-Speichers(Auf den von uns gelieferten USB-Speichern sind diese Dateien schon enthalten)
  - a. Bei der AX3000
    - i. AX-3000.frm
    - ii. Systext.AX.loc.prg
  - b. Bei der HX4000
    - i. HX-4000.frm
    - ii. Systext.HX.loc.prg
- Ziehen sie an der Kasse alle anderen USB-Speicher heraus und Verbinden sie nun den USB-Speicher mit den in Punkt 1 beschriebenen Daten mit der Kasse
- 3. Drucken/speichern Sie alle finanzrelevanten Berichte und machen Sie eine Datensicherung aller wichtigen Daten

## a. Programm

- i. Gehen Sie vom Hauptmenü aus auf "Programm" → "Programm → USB"
- ii. Wählen Sie "Programm sichern"
- iii. Geben Sie einen von Ihnen gewählten Dateinamen ein

## b. Konfiguration

- i. Gehen Sie vom Hauptmenü aus auf "Konfiguration" →
  → "Konfiguration USB"
- ii. Wählen Sie "Programm sichern"
- iii. Geben Sie einen von Ihnen gewählten Dateinamen ein

## c. Kunden Datei, Bestand, Gutscheinverwaltung (wenn benutzt)

- i. Gehen Sie vom Hauptmenü aus auf *in den jeweiligen Programmabschnitt und machen Sie eine Datensicherung der Daten.*
- ii. In der Kundendatei und der Bestandführung finden Sie jeweils eine *lilafarbene Taste* mit der eine Datensicherung auf USB gemacht werden kann". Tipen Sie diese an und wählen Sie "*Programm sichern*"
- iii. Geben Sie einen von Ihnen gewählten Dateinamen ein

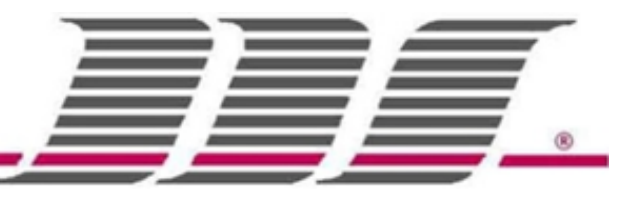

- 4. Melden Sie sich nun mit dem Administrator Code (Siehe Anleitung "Techniker & Spezialcodes") an und gehen Sie vom Hauptmenü aus auf "Programm" → "System" → "Techniker Code"
- Starten Sie das Firmware-Update mit "9000" und "Enter", tippen Sie anschließend auf "Firmware Update"
- 6. Wenn der Update Prozess vollständig ist, starten Sie die Kasse neu im Hauptmenü mit "Ausschalten" → "Neustart"
- 7. Melden Sie sich nach dem Neustart wieder mit dem Administrator Code an und Installieren Sie die deutschen Systemtexte wie folgt
  - a. Gehen Sie dazu vom "Main Menu" aus auf "*Program*" → "*System*" → "*Engineering Code*"
  - b. Geben sie "<mark>9904</mark>" ein
  - c. Tippen Sie dann auf "*Load*"
  - d. Wählen Sie "Systext.AX.loc.prg" aus und tippen Sie dann auf "OK"
  - e. Geben sie nun noch "9903" ein um die Benutzertexte zu aktualisieren
  - f. Nun ist ihre Kasse wieder auf Deutsch und die Benutzer Texte wurden aktualisiert
- 8. Initialisieren Sie nun noch den Verkaufsspeicher nach dem Update
  - a. Als Administrator angemeldet gehen sie auf "*Programm*" → "*System*" → "*Techniker Code*"
  - b. Geben Sie "9891" ein und bestätigen mit "**OK**"
- **9. Laden Sie** nun die vorher gemachten **Datensicherungen** (Programm, Konfiguration und ggf. Kunden) wieder in die Kasse
  - Folgen Sie dazu einfach nur den Unterpunkten von Punkt 5 Datensicherung und wählen "Laden" statt "Sichern"
- **10.** Geben Sie **wieder alle benötigten Spezialcodes** ein (z.B. Grand Total aus, Journal Rotierend, BW-Rechnungsjournal Rotierend usw.)